# СМИ2-М. Пример настройки обмена с ПР102

## 1. Введение

В рамках примера рассматривается настройка обмена индикатора СМИ2-М и программируемого реле ПР102. ПР записывает в индикатор значение типа **REAL**, считываемого с первого аналогового входа, к которому подключен датчик ДТС035М-50М.0,5.120.И, и управляет цветом индикатора. Сетевые настройки устройств приведены в таблице ниже.

| Параметр             | СМИ2-М      | ПР102    |  |  |  |
|----------------------|-------------|----------|--|--|--|
| Интерфейс            | RS-485      | RS-485-1 |  |  |  |
| Протокол             | Modb        | us RTU   |  |  |  |
| Режим работы         | Slave       | Master   |  |  |  |
| Адрес                | 16          | -        |  |  |  |
| Скорость обмена, бод | 115200      |          |  |  |  |
| Число бит данных     | 8           |          |  |  |  |
| Контроль четности    | Отсутствует |          |  |  |  |
| Чисто стоп-бит       |             | 1        |  |  |  |

| таблица 1. сетевые пастроики устроиств | Таблица 1. | Сетевые | настройки | устройств |
|----------------------------------------|------------|---------|-----------|-----------|
|----------------------------------------|------------|---------|-----------|-----------|

### 2. Настройка СМИ2-М

Настройка СМИ2-М выполняется через ПО OBEH Конфигуратор. Для настройки индикатор следует подключить к ПК с помощью кабеля MicroUSB/USB. Запустите OBEH Конфигуратор и нажмите кнопку **Добавить устройство**. Укажите номер виртуального COM-порта (его можно узнать в диспетчере устройств Windows), протокол **Owen Auto Detection Protocol**, режим настроек подключения **Авто** и адрес **1**. Нажмите кнопку **Найти**, затем – кнопку **Добавить устройство**.

|                                                                                                    |                                                                                                    | Owen Configurator - Проект не сохранён                                                                                                    |
|----------------------------------------------------------------------------------------------------|----------------------------------------------------------------------------------------------------|----------------------------------------------------------------------------------------------------|
| ойл Проект<br>Бавить Удалить Назначить IP<br>Сойства устройства адреса<br>Прочитать 3-<br>значения эн | 1 Славности Коспировать Отслеживание<br>амения значения параметров                                                                                                    | содранить Настроить<br>в сокранить Настроить<br>в динея шиноз<br>истройство обновления<br>устройство обновления<br>устройство обновления              |
| 1                                                                                                    | <b>6</b>                                                                                                    | Добавить устройства 🛛 🗕 🗖 🗙                                                                                                    |
| <b>\</b>                                                                                              | Сетевые настройки<br>Интерфейс<br>STMicroslectronics Virtual COM Port (COM3) •<br>Протокол<br>Очен Ацию Detection Protocol •<br>Настройки подключения<br>Авто •<br>Найти неколько устройств<br>Начальный адрес<br>1<br>1<br>Конечный задрес | Има         Адрес         Весбрать все         Снять все           У         СМИ2-М Номер: 12345678943215644         1 (СОМЗ)         1.0.2         С |
|                                                                                                    | 247<br>● Найти одно устройство<br>Адрес<br>1<br>Найти<br>Найти                                                                                                    |                                                                                                    |
|                                                                                                    | 1                                                                                                    | Добавить устройства Отмена                                                                                                    |

Рис. 1. Подключение к СМИ2-М в ОВЕН Конфигуратор

Во вкладке *Настройки RS-485* задайте сетевые параметры в соответствии с табл. 1. На вкладке Индикатор установите режим работы индикатора по протоколу Modbus – **Slave**. На вкладке Индикатор/Общие настройки Modbus установите адрес устройства (Slave ID) – **16**. Также вы можете настроить безопасное состояние прибора - см. более подробную информацию в РЭ.

На вкладке *Индикатор/Настройки индикатора* укажите тип **REAL**. Также вы можете настроить положение десятичной точки и другие параметры.

|                                                                               |                                                                                          |                                                                          | Owen Contigurator - Проект не сохранен                               |
|-------------------------------------------------------------------------------|------------------------------------------------------------------------------------------|--------------------------------------------------------------------------|----------------------------------------------------------------------|
| Файл Проект                                                                   |                                                                                          |                                                                          |                                                                      |
| +] ↓ IP ↓                                                                     | 1 º, 'x 🛇                                                                                |                                                                          | <b>)</b>                                                             |
| Добавить Удалить Назначить IP Прочита<br>устройства устройства адреса значени | ть Записать Дублировать Отслеживание Настроить У<br>ия значения значения параметров часы | становить Юстировать Сохранить Настроить<br>пароль устройство архив шлюз | Обновить Проверить Перезагрузить<br>устройство обновления устройство |
|                                                                               | 1                                                                                        |                                                                          |                                                                      |
| 🗔 СМИ2-М                                                                      | Имя                                                                                      | Значение                                                                 | Значение по умолчанию                                                |
| Адрес: 1 (СОМЗ)                                                               | и Настройки порта RS-485                                                                 |                                                                          |                                                                      |
| Номер: 12345678943215644                                                      | Скорость СОМ-порта 🖉                                                                     | 115200 👻                                                                 |                                                                      |
|                                                                               | Размер данных                                                                            | 8 бит 🗸                                                                  |                                                                      |
|                                                                               | Кол. стоп-битов 🧷                                                                        | 1 стоп-бит 🗸                                                             |                                                                      |
|                                                                               | Контроль чётности 🧷                                                                      | Нет 🗸                                                                    |                                                                      |
|                                                                               | Признак конца кадра                                                                      | 3.5 char (Modbus spec)                                                   |                                                                      |
|                                                                               | <ul> <li>Индикатор</li> </ul>                                                            |                                                                          |                                                                      |
|                                                                               | <ul> <li>Настройки Modbus Master</li> </ul>                                              |                                                                          |                                                                      |
|                                                                               | <ul> <li>Настройки Modbus Spy</li> </ul>                                                 |                                                                          |                                                                      |
|                                                                               | Общие настройки Modbus                                                                   |                                                                          |                                                                      |
|                                                                               | Slave ID индикатора 🖉                                                                    | 16                                                                       | 1                                                                    |
|                                                                               | Порядок байт                                                                             | Не менять 🗸                                                              |                                                                      |
|                                                                               | Таймаут безопасного состояния                                                            | 0                                                                        | 0                                                                    |
|                                                                               | Битовая маска безопасного состояния                                                      | 30 30 30 30                                                              | 1883258950                                                           |
|                                                                               | Цвет в безопасном состоянии                                                              | Зелёный 🗸                                                                |                                                                      |
|                                                                               | Мигание в безопасном состоянии                                                           | Выключено 🗸                                                              |                                                                      |
|                                                                               | <ul> <li>Настройки индикатора</li> </ul>                                                 |                                                                          |                                                                      |
|                                                                               | Тип переменной 🖉                                                                         | REAL                                                                     |                                                                      |
|                                                                               | Цвет                                                                                     | Зелёный 🗸                                                                |                                                                      |
|                                                                               | Яркость                                                                                  | 100                                                                      | 75                                                                   |
|                                                                               | Число ведущих нулей                                                                      | 0                                                                        |                                                                      |
|                                                                               | Положение десятичной точки                                                               | ~~~~~~~~~~~~~~~~~~~~~~~~~~~~~~~~~~~~~~~                                  |                                                                      |
|                                                                               | Коэффициент сдвига                                                                       | 0                                                                        | 0                                                                    |
|                                                                               | Коэффициент наклона                                                                      | 1                                                                        | 1                                                                    |
|                                                                               | Мигание                                                                                  | Выключено 👻                                                              |                                                                      |
|                                                                               | Период мигания                                                                           | 1000                                                                     | 1000                                                                 |
|                                                                               | Режим отображения                                                                        | Статичный 🗸                                                              |                                                                      |
|                                                                               | Период сдвига бегущей строки                                                             | 1000                                                                     | 100                                                                  |
|                                                                               | <ul> <li>Оперативные значения</li> </ul>                                                 |                                                                          |                                                                      |
|                                                                               | Встроенная логика                                                                        |                                                                          |                                                                      |
|                                                                               | Режим работы устройства 🖉                                                                | SLAVE 🗸                                                                  |                                                                      |
|                                                                               | <ul> <li>Статус прибора</li> </ul>                                                       |                                                                          |                                                                      |

Рис. 2. Настройки СМИ2-М

Нажмите кнопку Записать значения для записи настроек в прибор.

Нажмите кнопку **Параметры устройства**, чтобы открыть карту регистров прибора. Отображаемое значение типа REAL размещено в регистре **4206** (DEC), а цвет индикатора – в регистре **4100** (DEC). Для записи обоих параметров используется функция Modbus **16**.

| @ C C 6 5                                   |                                           |                                                                   |                                        |                                                                | Owen Configu          | urator - Проект не сохра                | нён                          |                            |             |       |       | () () () = 5" ×   |
|---------------------------------------------|-------------------------------------------|-------------------------------------------------------------------|----------------------------------------|----------------------------------------------------------------|-----------------------|-----------------------------------------|------------------------------|----------------------------|-------------|-------|-------|-------------------|
| Файл Проект                                 |                                           |                                                                   |                                        |                                                                |                       |                                         |                              |                            |             |       |       |                   |
| Добавить Удалить Н<br>устройства устройства | IР<br>Назначить IР<br>адреса Проч<br>знач | итать Записать Дублировать Отслеживание<br>вних значених значения | Настроить<br>часы Установить<br>пароль | ана и простировать Сохранить Настро<br>устройство архив Настро | → Обновить устройство | Проверить Перезагр<br>обновления устрой | узить<br>тво И<br>устройства | нформация об<br>устройстве |             |       |       |                   |
| СМИ2-М                                      |                                           | 6                                                                 |                                        | Параметры устро                                                | ойства для о          | бмена по сети                           |                              |                            |             | ×     | нение | Единица измерения |
| Agpec: 1 (COM3)                             | 0                                         |                                                                   |                                        |                                                                |                       |                                         |                              |                            |             |       |       |                   |
| Номер: 1234567                              | /8943215644                               | Child 2 http://www.doo.com                                        | 042245644                              |                                                                |                       |                                         |                              |                            |             |       |       |                   |
|                                             |                                           | СМИ2-М Номер: 12345678                                            | 943215644                              |                                                                |                       |                                         | /                            |                            |             |       |       |                   |
|                                             |                                           | Порядок байт: Старшим байтом вперё                                |                                        |                                                                |                       |                                         |                              |                            |             |       |       |                   |
|                                             |                                           | Порядок регистров: Младшим регистр                                | м вперёд                               |                                                                |                       |                                         | <b>*</b>                     |                            |             |       |       |                   |
|                                             |                                           | Параметр                                                          | Группа                                 | Адрес                                                          | Адрес (hex)           | Количество                              | Функция чтения               | Функция записи             | Тип данных  |       |       |                   |
|                                             |                                           | Мигание в безопасном состоянии                                    | Общие настройки                        | 4066                                                           | 0x0FE2                | permerpou                               | 1 3                          | 16                         | Enum 2      | ^     |       |                   |
|                                             |                                           | Цвет                                                              | Настройки индика                       | 4100                                                           | 0x1004                |                                         | 1 3                          | 16                         | Enum 3      |       |       |                   |
|                                             |                                           | Яркость                                                           | Настройки индика                       | 4101                                                           | 0x1005                |                                         | 1 3                          | 16                         | Unsigned 8  |       |       |                   |
|                                             |                                           | Мигание                                                           | Настройки индика                       | 4102                                                           | 0x1006                |                                         | 1 3                          | 16                         | Enum 2      |       |       |                   |
|                                             |                                           | Период мигания                                                    | Настройки индика                       | 4103                                                           | 0x1007                |                                         | 1 3                          | 16                         | Unsigned 16 |       |       |                   |
|                                             |                                           | Число ведущих нулей                                               | Настройки индика                       | 4104                                                           | 0x1008                |                                         | 1 3                          | 16                         | Enum 4      |       |       | CEK               |
|                                             |                                           | Период сдвига бегущей строки                                      | Настройки индика                       | 4105                                                           | 0x1009                |                                         | 1 3                          | 16                         | Unsigned 16 |       |       |                   |
|                                             |                                           | Режим отображения                                                 | Настройки индика                       | 4106                                                           | 0x100A                |                                         | 1 3                          | 16                         | Enum 2      |       |       |                   |
|                                             |                                           | Тип переменной                                                    | Настройки индика                       | 4107                                                           | 0x1008                |                                         | 1 3                          | 16                         | Enum 8      |       |       |                   |
|                                             |                                           | Положение десятичной точки                                        | Настройки индика                       | 4108                                                           | 0x100C                |                                         | 1 3                          | 16                         | Enum 4      |       |       |                   |
|                                             |                                           | Коэффициент сдвига                                                | Настройки индика                       | 4109                                                           | 0x100D                |                                         | 2 3                          | 16                         | Float 32    |       |       |                   |
|                                             |                                           | Коэффициент наклона                                               | Настройки индика                       | 4111                                                           | 0x100F                |                                         | 2 3                          | 16                         | Float 32    |       |       |                   |
|                                             |                                           | INT                                                               | Оперативные зна                        | 4200                                                           | 0x1068                |                                         | 1 3                          | 16                         | Signed 16   | - 1   |       |                   |
|                                             |                                           | UINT                                                              | Оперативные зна                        | 4201                                                           | 0x1069                |                                         | 1 3                          | 16                         | Unsigned 16 | - 1.1 |       |                   |
|                                             |                                           | DINT                                                              | Оперативные зна                        | 4202                                                           | 0x106A                |                                         | 2 3                          | 16                         | Signed 32   | - 1.1 |       |                   |
|                                             |                                           | UDINT                                                             | Оперативные зна                        | 4204                                                           | 0x106C                |                                         | 2 3                          | 16                         | Unsigned 32 | - 1.1 |       |                   |
|                                             |                                           | REAL                                                              | Оперативные зна                        | 4206                                                           | 0x106E                |                                         | 2 3                          | 16                         | Float 32    | - 1   |       |                   |
|                                             |                                           | STRING                                                            | Оперативные зна                        | 4208                                                           | 0x1070                |                                         | 16 3                         | 16                         | String 256  |       |       |                   |
|                                             |                                           | Длина строки                                                      | Оперативные зна                        | 4249                                                           | 0x1099                |                                         | 1 3                          | 16                         | Unsigned 8  |       |       | MC                |
|                                             |                                           | Портрет                                                           | Оперативные зна                        | 4250                                                           | 0x109A                |                                         | 2 3                          | 16                         | Unsigned 32 |       |       |                   |
|                                             |                                           | время                                                             | Оперативные зна                        | 4252                                                           | 0x1050                |                                         | 2 3                          | 10                         | Unsigned 32 |       |       | MC                |
|                                             |                                           | встроенная логика                                                 | остроенная логика                      | 4300                                                           | UXTOLL                |                                         | 1 3                          | 10                         | chum z      | v     |       |                   |
|                                             |                                           | Сохранить                                                         |                                        |                                                                |                       |                                         |                              |                            |             |       |       |                   |
|                                             |                                           |                                                                   |                                        |                                                                |                       |                                         |                              |                            |             |       |       |                   |
|                                             |                                           | , curry abunda                                                    |                                        |                                                                |                       |                                         |                              |                            |             |       |       |                   |
|                                             |                                           |                                                                   |                                        |                                                                |                       |                                         |                              |                            |             |       |       |                   |
|                                             |                                           |                                                                   |                                        |                                                                |                       |                                         |                              |                            |             |       |       |                   |

Рис. 3. Карта регистров СМИ2-М

# 3. Настройка ПР102

Создайте проект в OwenLogic для нужной модели ПР. Перейдите в меню **Прибор – Настройки прибора**.

На вкладке Интерфейсы/RS-485 установите сетевые настройки ПР в соответствии с табл. 1.

| Настройка прибора                                                                                                    | - 0                                                                                                    | ×  |
|----------------------------------------------------------------------------------------------------|----------------------------------------------------------------------------------------------------|----|
| Настройка прибора<br>Прибор<br>Часы<br>Касы<br>Ка | Полудуплексный интерфейс передачи данных. Длина линии до 1200 м (без повторителей), можно подключить д     липинтерфейса: | ×  |
|                                                                                                    | Биты данных: • • • • • • • • • • • • • • • • • • •                                                                        | пь |

Рис. 4. Добавление интерфейса ПР в режиме Modbus Master

Нажмите ПКМ на узел **RS-485** и выберите команду **Добавить устройство** (в будущих версиях OwenLogic будет добавлен шаблон СМИ2-М и можно будет использовать команду **Добавить из шаблонов**).

| Настройка прибора                                                                                                    |   |                                                                 |  |
|----------------------------------------------------------------------------------------------------|---|-----------------------------------------------------------------|--|
| Прибор<br>Часы<br>Интерфейсы                                                                                                    |   | E                                                               |  |
| — RS485, Слот 1, №                                                                                                    | + | Добавить устройство                                             |  |
| <ul> <li>Модули расширения</li> <li>Входы</li> <li>Аналоговые</li> <li>Дискретные</li> <li>Выходы</li> <li>Аналоговые</li> <li>Дискретные</li> </ul> | × | Добавить из Шаблонов<br>Заменить интерфейс<br>Удалить интерфейс |  |

Рис. 5. Добавление slave-устройства

В настройках устройства укажите адрес индикатора (в соответствии с табл. 1 он равен **16**) и добавьте два канала – один типа **С плавающей точкой** (для записи значения, отображаемого индикатором), второй – типа **Целочисленный** (для изменения цвета индикатора). Адреса регистров и коды функций Modbus указаны в карте регистров в п. 2.

Для параметра **rValue** в рамках примера снята галочка **Запись по изменению**. Это сделано из-за того, что значение аналогового входа постоянно изменяется (из-за флуктуации температуры), и на индикаторе в этом случае будет эффект «моргания» последних разрядов. Эту проблему можно было бы решить установкой постоянной времени фильтра аналогового входа, но поскольку на практике значение отображаемой переменной может формироваться в программе или передаваться с устройств, подключенных ко второму интерфейсу ПР – то в рамках примера используется запись по команде с помощью переменной **xWriteCommand**, привязанной к параметру **Запуск записи** (см. рис. 6). Эта переменная будет формироваться в программе (см. рис. 9).

| Настройка прибора                                                                                                    |                                                             |                                                                                |                                         |                                                                                           |                                                | - 0                                                 |
|----------------------------------------------------------------------------------------------------|-------------------------------------------------------------|--------------------------------------------------------------------------------|-----------------------------------------|-------------------------------------------------------------------------------------------|------------------------------------------------|-----------------------------------------------------|
| Прибор                                                                                                    |                                                             |                                                                                |                                         |                                                                                           |                                                |                                                     |
| Часы<br>Интерфейсы<br>В R5455, Слот 1, Master<br>СМИ2-М, 16<br>Модули расширения<br>В Входы<br>Ф. Аналоговые<br>Выходы | Им<br>Период опроса, м<br>Таймаут ответа, м<br>Стату<br>Поа | я: СМИ2-М<br>с: 100<br>с: 100<br>с: < не выбрана ><br>Старшим регистри<br>t: 1 | Ад<br>Кол-во попы<br>Оп<br>Оп<br>Ст<br> | рес: 16<br>ток: 3<br>Групповой запрос<br>рос: <не выбрана ><br>аршим байтом влеред<br>3 4 |                                                |                                                     |
| <ul> <li>Аналоговые</li> <li>Дискретные</li> </ul>                                                                     | Комментари                                                  | й:                                                                             |                                         |                                                                                           |                                                |                                                     |
|                                                                                                    | + I × Ш                                                     | Тип                                                                            | Алрес регистра                          | Комментарий                                                                               | Имя:                                           | rValue                                              |
|                                                                                                    | r\/alue                                                     | С правающей запятой                                                            | 4206                                    | Значение                                                                                  | Тип:                                           | С плавающей запятой 🔻                               |
|                                                                                                    | wColor                                                      | Целочисленное                                                                  | 4100                                    | Цвет                                                                                      | Регистр:<br>Функция чтения:<br>Функция записи: | 4206<br>0x03<br>0x10<br>Запись по изменению         |
|                                                                                                    |                                                             |                                                                                |                                         | · · · · · · · · · · · · · · · · · · ·                                                     | Запуск чтения:<br>Запуск записи:<br>Статус:    | < не выбрана ><br>[xWriteCommand]<br>< не выбрана > |
|                                                                                                    |                                                             |                                                                                |                                         |                                                                                           | Комментарий:                                   | Значение                                            |
|                                                                                                    |                                                             |                                                                                |                                         |                                                                                           | Пр                                             | очитать Закрыть                                     |

Рис. 6. Настройка каналов slave-устройства

## Значение цвета (переменная wColor) записывается по изменению.

| Mus secondulueă | Tur                 |                | Концентарий |                       | WCOIDI                |
|-----------------|---------------------|----------------|-------------|-----------------------|-----------------------|
| имя переменной  | 1011                | Адрес регистра | Комментарии | Тип:                  | Целочисленное         |
| rValue          | С плавающей запятой | 4206           | Значение    |                       |                       |
| wColor          | Целочисленное       | 4100           | Цвет        | Регистр:              | 4100                  |
|                 |                     |                |             | Функция чтения:       | 0x03 👻                |
|                 |                     |                |             | Функция записи:       | 0x10 👻                |
|                 |                     |                |             |                       | 🗹 Запись по изменению |
|                 |                     |                |             | Количество регистров: | 1 🔻                   |
|                 |                     |                |             | Запуск чтения:        | <не выбрана >         |
|                 |                     |                |             | Запуск записи:        | < не выбрана >        |
|                 |                     |                |             | Статус:               | < не выбрана >        |

Рис. 7. Настройка канала wColor

На вкладке **Входы/Аналоговые/Al1** следует задать настройки аналогового входа. В рамках примера к нему подключен датчик ДТС035М-50М.0,5.120.И, поэтому выбирается тип датчика **4...20 мА** и диапазон измерения **0...100**.

| Настройка прибора                                                                  |                                                                                                    |                                       | - 🗆 X                                                                                                    |
|------------------------------------------------------------------------------------|----------------------------------------------------------------------------------------------------|---------------------------------------|----------------------------------------------------------------------------------------------------|
| Прибор     Часы     Часы     Питерфейсы     П-R\$485, Слот 1, Master    СМИ2-М, 16 | Наименование параметра<br>Режим работы входа<br>Тип датчика аналогового входа<br>Постоянная времени Фильтра<br>Смещение десятичной точки | Значение<br>Аналоговый<br>420 мА<br>0 | Описание<br>Режим работы входа<br>Тип датчика, который будет подключён к аналогов<br>Лостоянная времени фильтра, от 0 до 60 секунд. "<br>Смещение десятичной точки. Поле принимает цело |
|                                                                                    | Нижня граница измерения<br>Верхняя граница измерения                                                                                     | 0 100                                 | Масштабирование шкалы измерения. Нижняя гран<br>Масштабирование шкалы измерения. Верхняя гран                                                                                           |
| <ul> <li>€-Аналоговые</li> <li>€-Дискретные</li> </ul>                             | Иня параметра: FtAu<br>Тип параметра: float<br>Диапазон зиачений: от 0 до 60<br>Описание параметра: Постоянная времени филь              |                                       | Прочитать Закрыть                                                                                                    |

Рис. 8. Настройки аналогового входа

Программа будет выглядеть следующим образом:

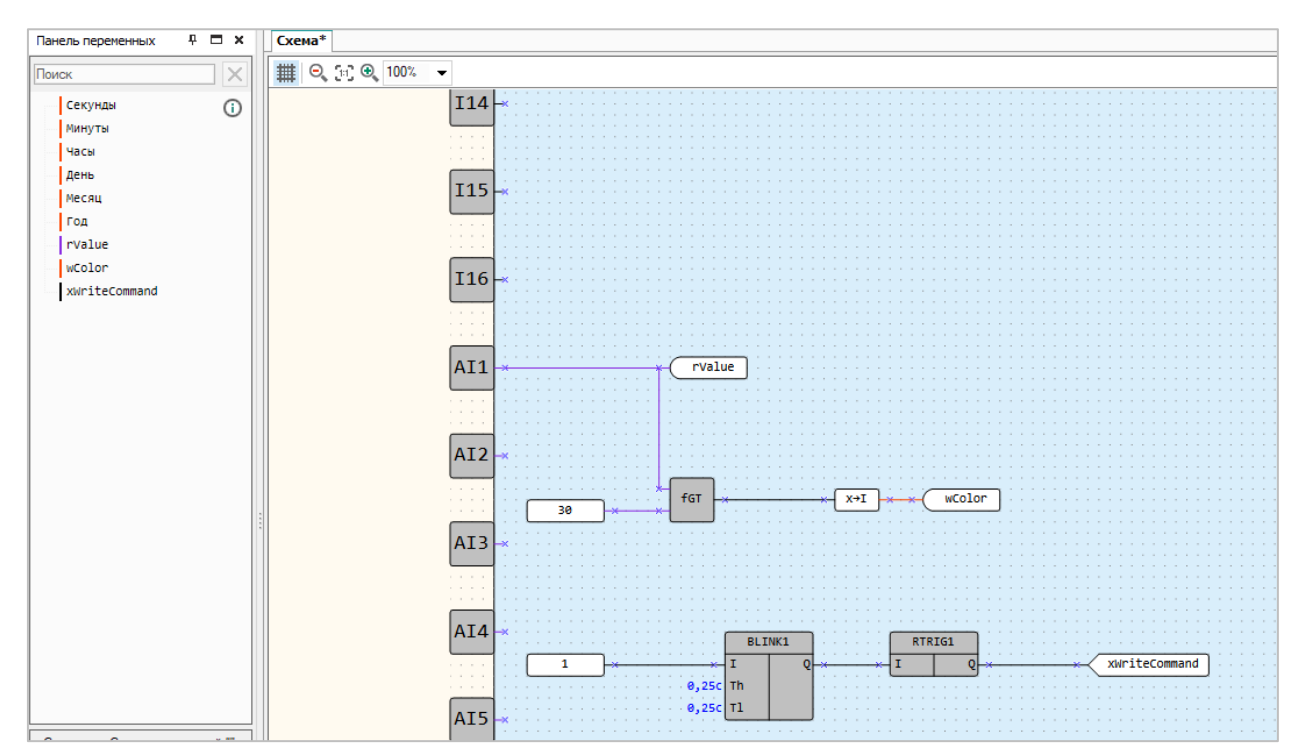

Рис. 9. Программа в OwenLogic

Первый сегмент программы формирует значение переменной **wColor**. Если значение на аналоговом входе меньше 30.0 (после приведения к диапазону, указанному на рис. 8), то переменная имеет значение **0** и цвет индикатора – зеленый. Если значение входа больше 30.0, то переменная примет значение **1**, и цвет индикатор изменится на красный.

Во втором сегменте программы организован генератор импульсов для переменной **xWriteCommand**, которая используется для организации записи переменной **rValue** с фиксированным периодом времени (он составляет 0.25+0.25=0.5 секунд). В данный момент (в версии OwenLogic **1.17.255**) это единственный способ организовать циклическую запись параметров с заданным интервалом времени.

### 4. Работа с примером

Подключите ПР102 к СМИ2-М по RS-485 и подайте питание на оба устройства. Загрузите проект в ПР102 и убедитесь, что переключатель на корпусе устройства находится в положении **Работа**.

Если значение на первом аналоговом входе будет превышать 30.0 — то цвет индикатора изменится на красный. В противном случае цвет индикатора будет зеленым.